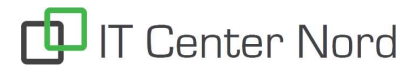

Forfatter:ITCN Senest opdateret: 28.05.2021 2 Faktor opsætning Log på <u>https://www.office.com/</u> 1. Klik på dit profil ikon. 2. Klik Vis Konto. ٥  $\times$ 0 ⊵ Po ☆ : \* E> ම ? TECHCOLLEGE Log af Installér Office V Palle Nielsen pall@techcollege.dk < >Vis konto 🛛 🗲 Min Office-profil te 0 TECHCOLLEGE Ska

IT Center Nord

1. Klik på OPDATER OPLYSNINGER under kategorien sikkerhedsoplysninger.

| Palle Nielsen         | Sikkerhedsoplysninger                                                | Adgangskode                                                                                                    | Indstillinger og<br>beskyttelse af<br>personlige                                                  |
|-----------------------|----------------------------------------------------------------------|----------------------------------------------------------------------------------------------------|---------------------------------------------------------------------------------------------------|
| ☑ pall@techcollege.dk | Hold dine bekræftelsesmetoder og<br>sikkerhedsoplysninger opdateret. | Ger din adgangskode stærkere, eller skift den,<br>hvis en anden person har kendskab til den.<br>SKIFT ADGANGSKODE > | oplysninger                                                                                       |
|                       | Enheder                                                              | Organisationer                                                                                                    | hvordan dine data bliver brugt.                                                                   |
|                       |                                                                      |                                                                                                    |                                                                                                   |
|                       | Deaktiver en mistet enhed og gennemse dine<br>tilsluttede enheder.   | Se alle de organisationer, som du er en del af.                                                                     | Se, hvornår og hvor du har logget på og<br>kontroller om der er noget, som ser<br>usædvanligt ud. |
|                       | ADMINISTRER ENHEDER >                                                | ADMINISTRER ORGANISATIONER >                                                                                        | GENNEMSE SENESTE AKTIVITET >                                                                      |

1. Klik Tilføj metode i det nye vindue.

# Sikkerhedsoplysninger Disse metoder bruger du til at logge på din konto eller nulstille din adgangskode. Standardmetode for Jogon: Microsoft Authenticator – meddelelse Ændre Ur er ingen elementer at vise.

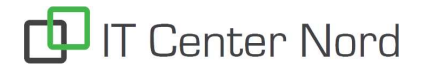

Senest opdateret: 28.05.2021

1. Vælg Authenticator-app og klik Tilføj

|                                                     | Annuller | Tilføi |
|-----------------------------------------------------|----------|--------|
| Hvilken metode vil du tilføje?<br>Authenticator-app |          | ~      |
| l ilføj en metode                                   |          |        |

- 1. Hent Microsoft authenticator appen I Appstore (iPhone) eller Google play store (android).
- 2. Klik næste når appen er installeret.

## Microsoft Authenticator

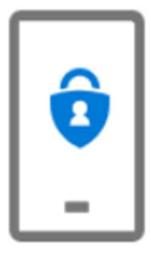

Start med at hente appen

Installér Microsoft Authenticator-appen på din telefon. Hent nu

Når du har installeret Microsoft Authenticator-appen på din enhed, skal du vælge "Næste".

Jeg vil bruge en anden godkenderapp

Annuller Næste

## IT Center Nord

#### Forfatter:ITCN

#### Senest opdateret: 28.05.2021

1. Klik næste og husk at tillade meddelelser når du bliver spurgt om dette.

### Microsoft Authenticator

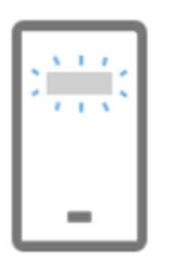

## Konfigurér din konto

Tillad meddelelser, når du bliver spurgt om dette. Tilføj derefter en konto, og vælg "Arbejde eller skole".

- 1. Åben din Microsoft Authenticator app på telefonen og tryk på + og vælg (arbejds- eller skolekonto)
- 2. Vælg scan Qr kode og scan koden der er vist på din pc skærm og klik næste

## Microsoft Authenticator

## Scan nedenstående QR-kode

Brug Microsoft Authenticator-appen til at scanne QR-koden. Dette vil oprette forbindelse mellem Microsoft Authenticator-appen og din konto.

Når du har scannet QR-koden, skal du vælge "Næste".

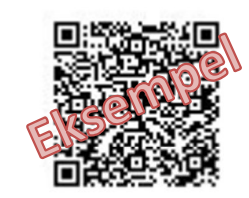

Kan du ikke scanne billedet?

Tilbage

Næste

Tilbage

Næste

IT Center Nord | Øster Uttrup Vej 1 | DK-9000 Aalborg | Telefon 7250 5330 | http://www.itcn.dk

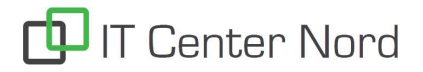

Forfatter:ITCN

Senest opdateret: 28.05.2021

Følgende billedet vil komme.

Du skal nu godkende i Microsoft authenticator appen på din telefon.

| Microsoft | Authenticator                           |         |       |
|-----------|-----------------------------------------|---------|-------|
|           | Lad os prøve den                        |         |       |
|           | Godkend beskeden vi sender til din app. |         |       |
| L-J       |                                         |         |       |
|           |                                         | Tilbage | Næste |
|           |                                         |         |       |

Så er 2 Faktor godkendelse opsat og følgende billedet vil komme, klik næste og du er færdig.

| Microsoft Authenticator |         |       |
|-------------------------|---------|-------|
| Besked godkendt         |         |       |
|                         | Tilbage | Næste |